- I) Attivazione online in MxManagementCenter
- 2) Attivazione offline in MxManagementCenter
- 3) Attivazione online delle applicazioni per telecamere in MxMC
- 4) Attivazione offline di applicazioni per telecamere in MxMC
- 5) Messaggi di errore
- 6) Rimozione delle licenze

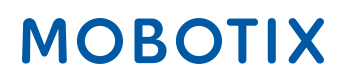

### 1. Assegnazione delle autorizzazioni online in MxManagementCenter

Prima opzione:

- Collegati al portale delle licenze MOBOTIX
- Clicca su "Elenca le autorizzazioni" e copia l'ID delle autorizzazioni dei clienti finali che si desiderano assegnare in MxMC.

| MOBOT                                                                              | IX                                                                                           |                                                      |                                                                                                    |                    |                |         |                       |                   |            | MOBOTIX Help <u>EN   DE</u> |
|------------------------------------------------------------------------------------|----------------------------------------------------------------------------------------------|------------------------------------------------------|----------------------------------------------------------------------------------------------------|--------------------|----------------|---------|-----------------------|-------------------|------------|-----------------------------|
| Home<br>Activation & Entitlements<br>List Entitlements<br>Devices<br>Create Device | List Entitler                                                                                | nents<br>t by clicking a column heading.<br>Export 💌 | Select specific entitlements to v                                                                                   | view or perform ac | tions on them. |         |                       |                   |            | Tier Two 🔻 😧                |
| Upload Capability Request                                                          | Page 1 of 1                                                                                  |                                                      |                                                                                                    |                    | Activation ID  | \$      | Contains              | \$                |            | Advanced Search             |
| Accounts & Users<br>Accounts                                                       | Activation ID                                                                                | Entitlement ID                                       | Sold to                                                                                                    | Product            |                | Version | Available<br>quantity | Total<br>quantity | Expiration | Maintenance                 |
| List related accounts<br>Search accounts                                           | Oee3-9278-66af-4fe2-a0d2-<br>ed35-84be-79fc                                                  | 25 Min 2nd2 ATro-Ode5<br>TS STIFT/CT                 | End Customer GmbH<br>Type: End Customer<br>TierTwo AG<br>Type: MOBOTIX Partner                                      | MxMC POS           |                | 1.7     | 1                     | 1                 | PERMANENT  |                             |
| List users<br>List related users<br>Search users                                   | ☐ fff6-b6ab-702c-4649-8ff1-47c7<br>2731-e6dd<br>➡ Show upgrades                              | - 3478-7a60-fca0-4ff6-81eb-<br>e75b-9749-a596        | Information Not Available<br>Type: End Customer<br>) TierTwo AG<br>Type: MOBOTIX Partner                            | MxMC POS           |                | 1.7     | 2                     | 2                 | PERMANENT  |                             |
|                                                                                    | <ul> <li>6518-f0cd-f65e-474b-8f55-fd5</li> <li>b3ad-0d11</li> <li>➡ Show upgrades</li> </ul> | e- 9e4f-1db9-5cf6-493e-986b-<br>1f0d-4dfd-3ed2       | End Customer GmbH<br>Type: End Customer<br>TierOne GmbH<br>Type: Distributor<br>TierTwo AG<br>Type: MOBOTIX Partner | MxMC POS           |                | 1.7     | 1                     | 1                 | PERMANENT  |                             |

Seconda opzione:

• Apri l'e-mail inviata dall'installatore al cliente finale e copia l'ID di attivazione in essa contenuto.

Dear MOBOTIX License Portal User,

This is an automatically generated Email with the Activation ID for your ordered Products.

IMPORTANT: Please keep this Email with your activation code in a safe place so that you can repeat activation if necessary.

MOBOTIX grants

Partner Tier Name: End Customer Org Display Name: End Customer GmbH Org Name: End Customer GmbH Contact Name: End Customer

Partner Tier Name: MOBOTIX Partner Org Display Name: TierTwo AG Org Name: TierTwo AG Contact Name: Tier Two

the right to activate the following product(s):

ActivationID: 0ee3-9278-66af-4fe2-a0d2-ed35-84be-79fc

Product Name: MxMC POS Product Description:

Order ID: A123456 Quantity: 1 Start Date: Jan 18, 2018 Expiration Date: Permanent: Yes Duration : Length: Units:

If you have any problems with the activation, please contact the MOBOTIX Partner you have ordered the products from.

MOBOTIX

Best regards,

Your MOBOTIX Team

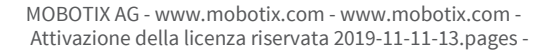

- Collegati al MxManagementCenter dei clienti finali per attivare le licenze sul un dispositivo specifico.
- Apri la finestra "Windows" e poi clicca su "Licenze".

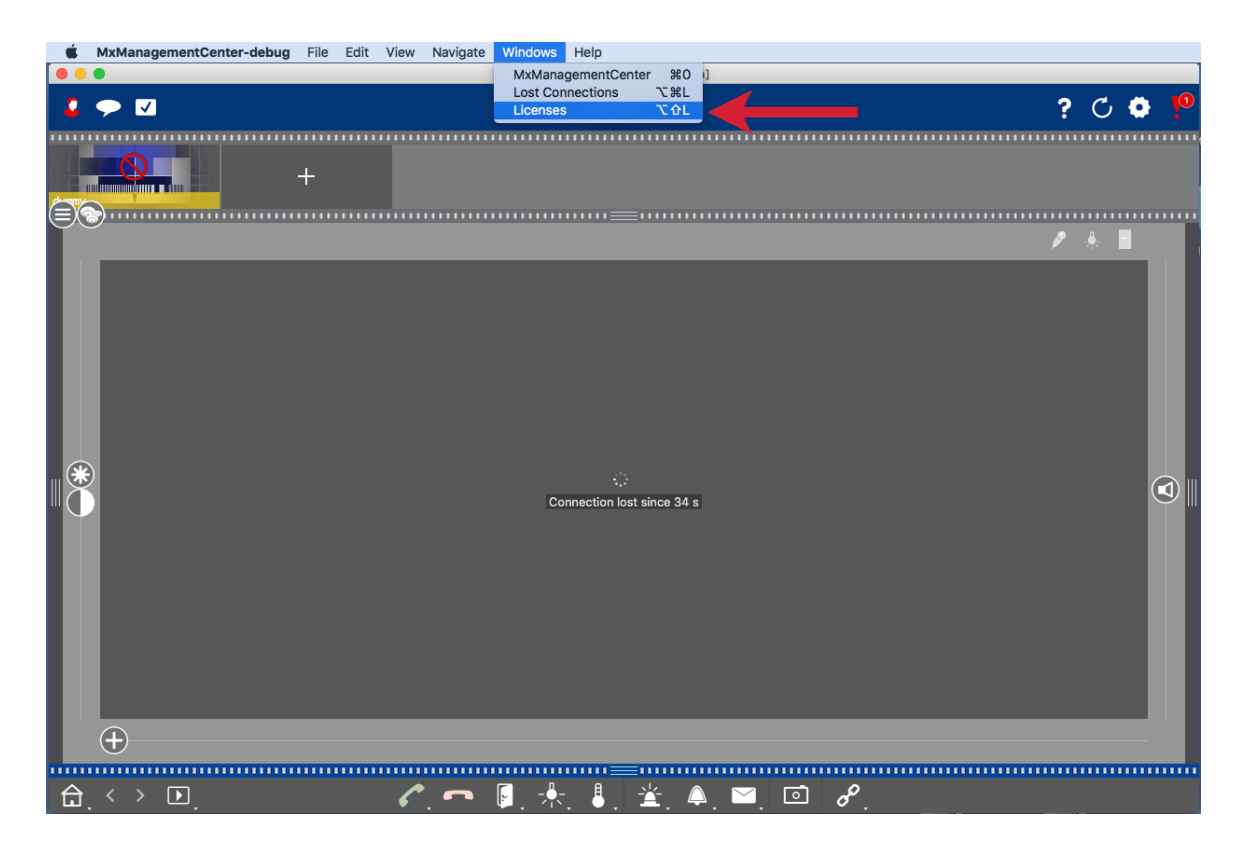

• Clicca su "Attivare le licenze".

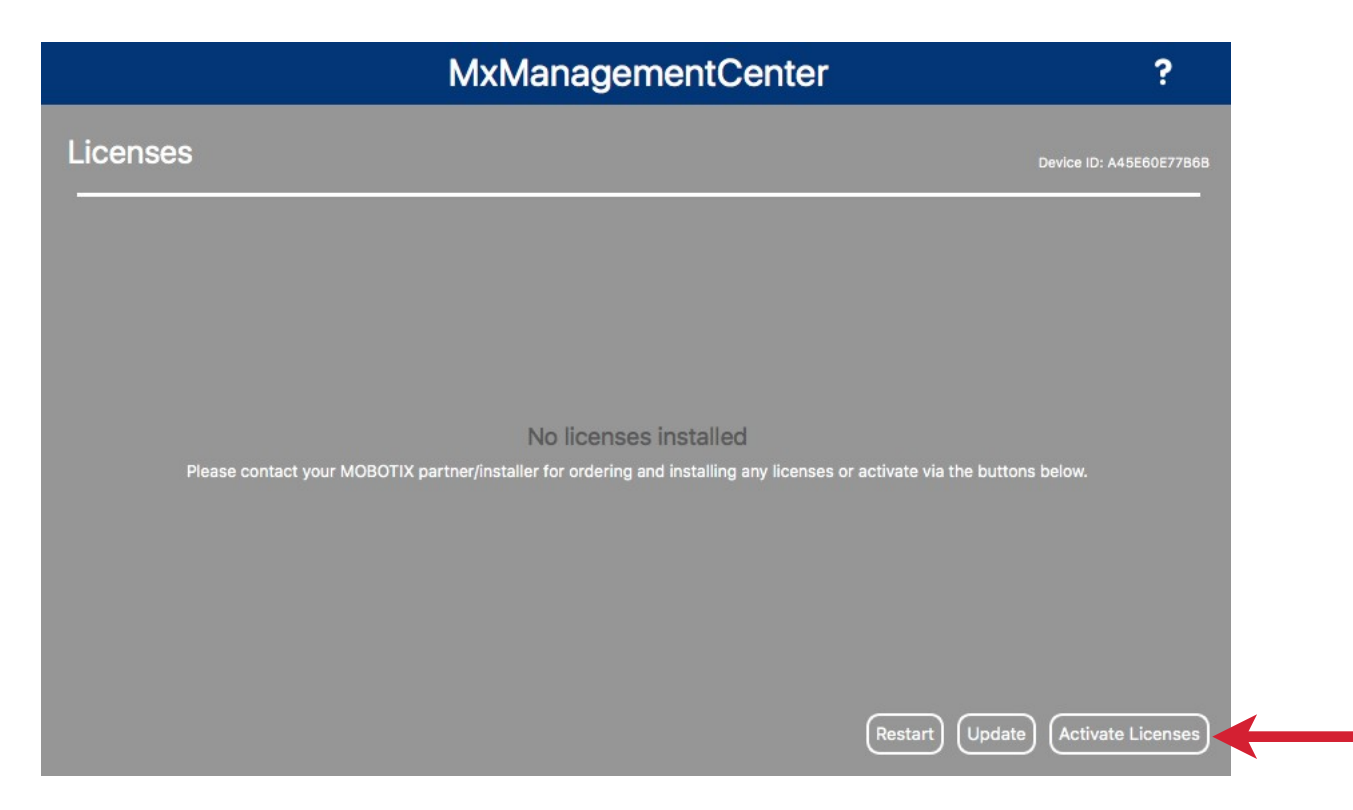

- Inserisci l'ID e il numero di licenze da assegnare
- È possibile aggiungere altri ID facendo clic su "+".
- Clicca su "Attivare".

| MxManagementCenter                                                                                                    | ? |
|----------------------------------------------------------------------------------------------------|---|
| <ul> <li>Activate Licenses</li> <li>Via Activation ID</li> <li>Please enter your Activation IDs and for each Activation ID the corresponding quantity of licenses that you want to use on this computer.</li> <li>Dee3-9278-66af-4fe2-a0d2-ed35-84be-79fc</li> <li>1</li> <li>4</li> <li>4</li> </ul> |   |
| Via Capability Response File<br>If you have already created or received a capability response file ( <deviceid>.bin), you can load it here.<br/>Load Capability Response File</deviceid>                                                                                                    |   |

- A conferma della procedura, si aprirà un pop up con "Le tue licenze sono state attivate"
- È necessario riavviare il tuo MxMC per attivare tutte le funzioni

| • • •                                          | License Info                                                                                                    |      |   |
|------------------------------------------------|----------------------------------------------------------------------------------------------------|------|---|
|                                                | MxManagementCenter                                                                                              | ?    |   |
|                                                |                                                                                                    |      |   |
|                                                |                                                                                                    |      |   |
|                                                |                                                                                                    |      |   |
|                                                |                                                                                                    |      |   |
|                                                |                                                                                                    |      |   |
|                                                |                                                                                                    |      |   |
|                                                | LQ                                                                                                    |      |   |
|                                                | Licenses successfully activated                                                                                 |      |   |
|                                                | Your activation ids have been successfully installed. Please restart the application and check for new features |      |   |
|                                                | License Overview Restart                                                                                        |      |   |
|                                                | •                                                                                                    |      |   |
|                                                |                                                                                                    |      |   |
|                                                |                                                                                                    |      |   |
|                                                |                                                                                                    |      |   |
|                                                | Mobotix • Kalserstrasse D-67722 Langmell • Info@mobotix.com • www.mobotix.com                                   |      |   |
|                                                |                                                                                                    |      | - |
| mobotix.com - www.m<br>enza riservata 2019-11- | iobotix.com -<br>-11-13.pages -                                                                                 | MORO |   |

• Il nuovo prodotto è ora visibile nella panoramica delle licenze e tutte le funzioni sono state attivate con successo.

|          | MxManagementCenter |          | ?                       |
|----------|--------------------|----------|-------------------------|
| Licenses |                    |          | Device ID: A45E60E77B6B |
| Product  | Expiration         | Quantity |                         |
| MxMC POS | Permanent          | 1        |                         |
|          |                    |          |                         |
|          |                    |          |                         |
|          |                    |          |                         |
|          |                    |          |                         |
|          |                    |          |                         |
|          |                    |          |                         |
|          |                    |          |                         |
|          |                    |          |                         |
|          |                    |          |                         |
|          |                    |          |                         |
|          |                    |          |                         |
|          |                    | Updat    | e) (Activate Licenses)  |

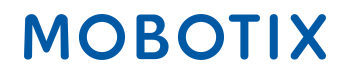

## 2. Assegnazione delle autorizzazioni offline in MxManagementCenter

---> Per procedere all'assegnazione delle autorizzazioni online come descritto sopra, inserisci ID Attivazione e clicca su "Attivare".

- Se il server delle licenze non è raggiungibile, riceverai il seguente messaggio
- Clicca su "Salva file di richiesta capacità".

| MxManagementCenter                                                                                        | ? |
|----------------------------------------------------------------------------------------------------|---|
|                                                                                                    |   |
|                                                                                                    |   |
|                                                                                                    |   |
|                                                                                                    |   |
| License server is not reachable! i                                                                        |   |
| Please check your internet connection and retry.<br>Alternatively you can save a capability request file. |   |
| Save Capability Request File) (Retry) (Cancel)                                                            |   |
|                                                                                                    |   |
|                                                                                                    |   |
|                                                                                                    |   |

- Salva il file sul desktop
- Copia il file su una chiavetta USB e tramite un dispositivo con connessione internet accedi al Portale delle licenze
- Apri la finestra "Dispositivi" e poi clicca su "Richiesta di capacità di caricamento".

## MOBOTIX

| Home<br>Activation & Entitlements<br>List Entitlements | License & Delive                        | ery Portal             |               |            |
|--------------------------------------------------------|-----------------------------------------|------------------------|---------------|------------|
| Devices<br>Devices                                     | <ul> <li>Recent Entitlements</li> </ul> |                        | See all       | (p)        |
| Create Device                                          | Artica ID                               | Braduat                | Last modified | None Today |
| Upload Capability Request                              | 2054 95bc 491d 2221 094c f59f dfcc      | MyMC ROS Cash Register | Dec 21, 2017  | None roday |
| Accounts & Users                                       | 5d46-5a82-bff9-48aa-ba31-f958-401b-a706 | MxMC POS Cash Register | Dec 21, 2017  |            |
| Accounts                                               | 71e7 00bd 9e02 4e40 b3ee 550b b4b9 e0ed | MXMC POS cash Register | Dec 21, 2017  |            |
| List accounts                                          | 71e7-00bd-8c02-4a49-b3cc-550b-b4b8-c0ad | MXMC Core              | Dec 20, 2017  |            |
| List related accounts                                  | 6ea9-2cb4-ce24-46cb-b842-7187-6476-1073 | MxMC Core              | Dec 20, 2017  |            |
| Search accounts                                        | 026e-8af0-e1c1-4169-98b2-99a4-0b7c-89e3 | MxMC Core              | Dec 20, 2017  |            |
| Users                                                  |                                         |                        |               |            |
| List users                                             |                                         |                        |               |            |
| List related users                                     |                                         |                        |               |            |
| Search users                                           |                                         |                        |               |            |

- Clicca su "Scegliere un file" ("Datei auswählen") per aggiungere la richiesta di capacità al portale delle licenze.
- Clicca su "Carica".

Home

# MOBOTIX

# Activation & Entitlements Offline Device Management

Manually upload either a Capability Request or Synchronization History Files for offline processing. The application will offer you a response file to download. Devices Devices Upload type: 💿 Generate license Offline Device Management Upload synchronization history Accounts & Users Datei auswählen Keine ausgewählt Accounts List accounts List related accounts Search accounts Upload Users List users List related users Search users

• Scarica il file di risposta

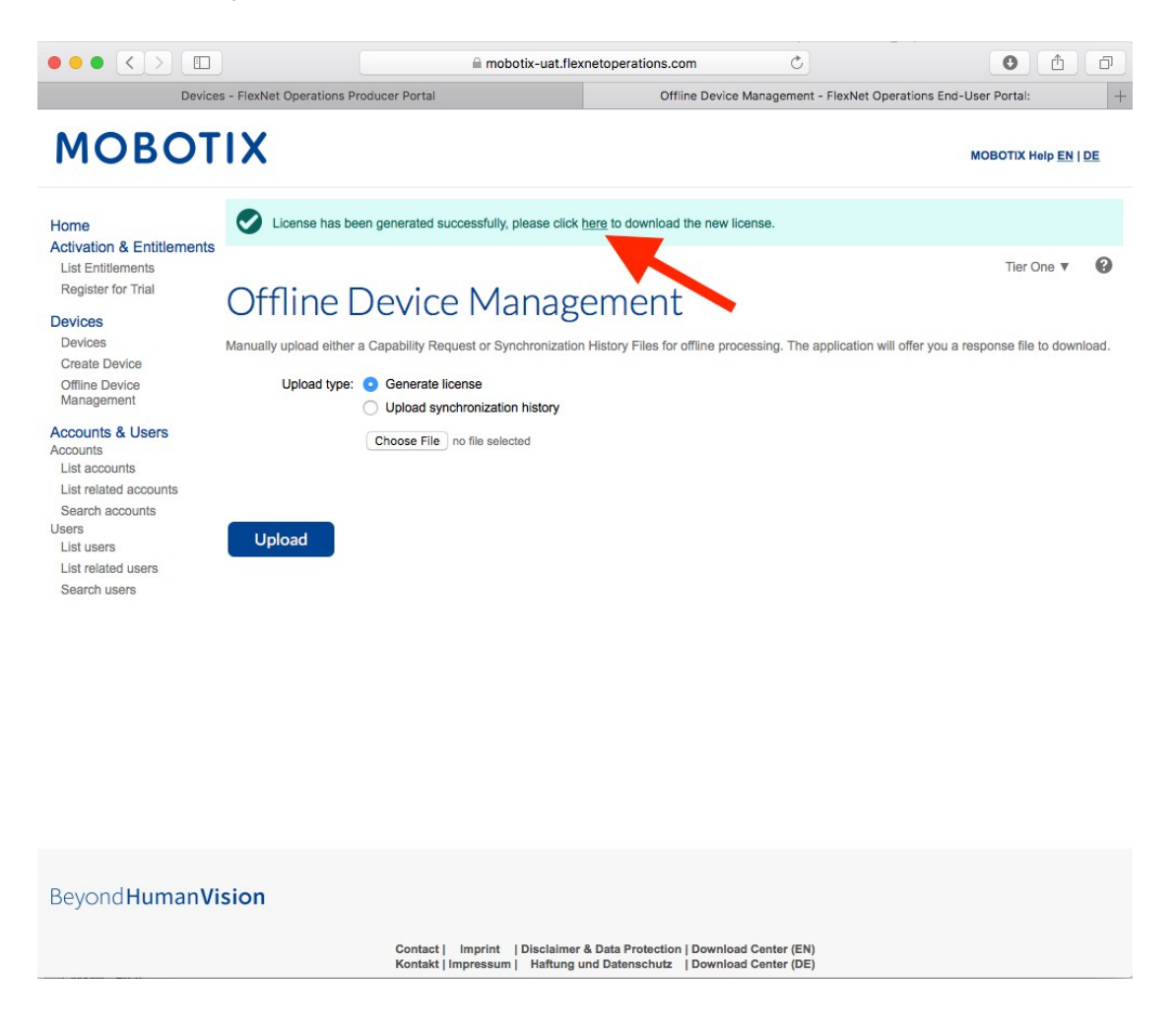

- Copia il file di risposta su una chiavetta USB e accedi al MxManagementCenter del cliente entro una settimana.
- Clicca su "Import Capability Response File" e seleziona il file

| MxManagementCenter                                                                                                    | ? |
|----------------------------------------------------------------------------------------------------|---|
|                                                                                                    |   |
| < ACTIVATE LICENSES                                                                                                    |   |
| Enter Activation ID                                                                                                    |   |
| Please enter your Activation IDs and for each Activation ID the corresponding quantity of items that you want to use on this computer. |   |
| 1 +                                                                                                    |   |
| Activate                                                                                                    |   |
|                                                                                                    |   |
|                                                                                                    |   |
|                                                                                                    |   |
| Activate via License File                                                                                                    |   |
| If you have already created or received a capability response file ( <deviceid>.bin), you can load it here.</deviceid>                 |   |
| Import Canability Desponse File                                                                                                    |   |
|                                                                                                    |   |
|                                                                                                    |   |
|                                                                                                    |   |
|                                                                                                    |   |

- A conferma della procedura, si aprirà un pop up con "Licenze aggiornate con successo"
- Clicca su "Riavvia" per attivare tutte le funzioni

| MxManagementCenter                                              | ? |
|-----------------------------------------------------------------|---|
|                                                                 |   |
|                                                                 |   |
|                                                                 |   |
|                                                                 |   |
| Licenses successfully updated                                   |   |
| Please restart the application to make the changes take effect. |   |
| License Overview Restart                                        |   |
|                                                                 |   |
|                                                                 |   |

• Le licenze e le sue funzioni sono state attivate con successo

|                        | MxManagementCenter |          | ?                       |
|------------------------|--------------------|----------|-------------------------|
| Licenses<br>Product    | Expiration         | Quantity | Device ID: A45E60E77B6B |
| MxMC POS Cash Register | Permanent          | 1        |                         |
|                        |                    |          |                         |
|                        |                    |          |                         |
|                        |                    |          |                         |
|                        |                    |          |                         |
|                        |                    |          |                         |
|                        |                    |          |                         |
|                        |                    |          |                         |
|                        |                    |          |                         |
|                        |                    | Update   | Activate Licenses       |

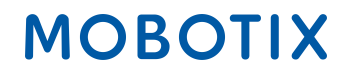

### 3. Attivazione online delle applicazioni per telecamere in MxMC

**IMPORTANTE:** Per l'attivazione online la vostra CAMERA deve avere la connessione ad internet! In caso contrario, seguire la sezione 4: "Attivazione offline di applicazioni per telecamere in MxMC ".

Prima opzione:

- Vai sul portale delle licenze MOBOTIX
- Clicca su "Elenca le autorizzazioni" e copia l'ID delle autorizzazioni del cliente finale che si vogliono attivare in MxMC.

| MOBOTIX                                                                                                    |                                        |                                           |                                                                               |                                                |         |                       |                   |              |                     |
|----------------------------------------------------------------------------------------------------|----------------------------------------|-------------------------------------------|-------------------------------------------------------------------------------|------------------------------------------------|---------|-----------------------|-------------------|--------------|---------------------|
| Home<br>Activation & Entitlements<br>List Entitlements<br>Register for Trial<br>Entitlements are listed below. Sort by clicking a column heading. Select specific entitlements to view or perform actions on them. |                                        |                                           |                                                                               |                                                |         |                       |                   |              | Tier Two 🔻 🕜        |
| Devices<br>Devices                                                                                                    | View v Action v                        | Export *                                  |                                                                               |                                                |         |                       |                   |              |                     |
| Create Device<br>Offline Device                                                                                                    | 【 【 Page 1 of 3 📘                      |                                           |                                                                               | Activation ID                                  | \$)     | Contains              | +                 |              | Q 😢 Advanced Search |
| Management<br>Accounts & Users<br>Accounts<br>List accounts<br>List related accounts                                                                                                    | Activation ID                          | Entitlement ID                            | Sold to                                                                       | Product                                        | Version | Available<br>quantity | Total<br>quantity | Expiration   | Maintenance         |
|                                                                                                    | >>>>>>>>>>>>>>>>>>>>>>>>>>>>>>>>>>>>>> | 54 3663 3006-42ff-baf9-8970-<br>693e-fb28 | Name withheld<br>Type: End Customer<br>Tier2 (Tier2)<br>Type: MOBOTIX Partner | Visage Technologies Face<br>Recognition 1 Year | 1.0     | 1                     | 1                 | Nov 30, 2020 |                     |

Seconda opzione:

• Apri l'e-mail inviata dall'installatore al cliente finale e copia l'ID di attivazione.

Dear MOBOTIX License Portal User. This is an automatically generated Email with the Activation ID for your ordered Products. IMPORTANT: Please keep this Email with your activation code in a safe place so that you can repeat activation if necessary. MOBOTIX grants End Custom Account-ID: Name Withheld Account Name: Name Withheld Contact: End Kunde MOBOTIX Partner Account-ID: Tier2 Account Name: Tier2 Contact: Tier Two End Custome Account-ID: Name Withheld Account Name: Name Withheld Contact: End Kunde the right to activate the following product(s): Part Number: Mx-APP-VIS-FR-1 Product Name: Visage Technologies Face Recognition 1 Year Product Description: Visage Technologies Face Recognition 1 Year License Product Version: 1.0 Product Version: 1.0 Order ID: 12345678 Quantity: 1 Duration of the Activation-ID: Start Date: Oct 30, 2019 Expiration Date: Nov 30, 2020 If you have any problems with the activation, please contact the MOBOTIX Partner you have ordered the products from.

The latest version of the general terms of use for MOBOTIX-Software can be found here: https://www.mobotix.com/en/support/download-center/software-downloads/eula

Best regards, Your MOBOTIX Team

- Vai a Clienti Finali MxManagementCenter per attivare le licenze
- Apri la finestra "Windows" e poi clicca su "Licenze delle applicazioni per telecamere".

(Nota: è necessario essere un Amministratore-Utente per poter attivare/modificare le licenze delle applicazioni per telecamere).

| K MxManagementCenter-de                                                | ug | •   | Edit | View | Navigate | Windows                                    | Help                                 |            |                           |
|------------------------------------------------------------------------|----|-----|------|------|----------|--------------------------------------------|--------------------------------------|------------|---------------------------|
| • 😐 🖷                                                                  |    | - 1 |      |      |          | MxMana                                     | agementCenter                        | жо         | MxManagementCenter [Beta] |
| Second                                                                 |    |     |      |      |          | Action L<br>Lost Con<br>Licenses<br>Camera | og<br>nnections<br>s<br>App Licenses | ~第L<br>て第L | Live - mx10-32-0-164      |
| Cameras ↑↓ 🖄 🗸                                                         |    |     |      |      |          | _                                          |                                      |            |                           |
| © 10.8.23.147<br>© 10.22.92.48<br>© mx10-22-138-167<br>© mx10-32-0-164 |    |     |      |      | 1111     | 1. Noso1                                   | T1X.COM                              |            |                           |
| <b>⊠</b> ¤ 10.21.14.136                                                |    |     |      |      | ľ        | /                                          |                                      |            |                           |

- Seleziona la telecamera per cui si desidera attivare una licenza
- Clicca su "Seleziona

| Camera App Licenses                                                           |             |               |  |  |  |  |  |
|-------------------------------------------------------------------------------|-------------|---------------|--|--|--|--|--|
| MxManagementCenter                                                            |             |               |  |  |  |  |  |
|                                                                               |             |               |  |  |  |  |  |
| Name                                                                          | Uri         | Serial Number |  |  |  |  |  |
| mx10-32-0-164                                                                 | 10.32.0.164 | 10.32.0.164   |  |  |  |  |  |
|                                                                               |             |               |  |  |  |  |  |
|                                                                               |             |               |  |  |  |  |  |
|                                                                               |             |               |  |  |  |  |  |
|                                                                               |             |               |  |  |  |  |  |
|                                                                               |             |               |  |  |  |  |  |
|                                                                               |             |               |  |  |  |  |  |
|                                                                               |             |               |  |  |  |  |  |
|                                                                               |             |               |  |  |  |  |  |
|                                                                               |             | Select        |  |  |  |  |  |
| Mobotix • Kaiserstrasse D-67722 Langmeil • info@mobotix.com • www.mobotix.com |             |               |  |  |  |  |  |

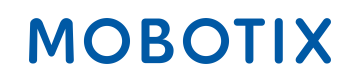

• Clicca su "Attivare le licenze".

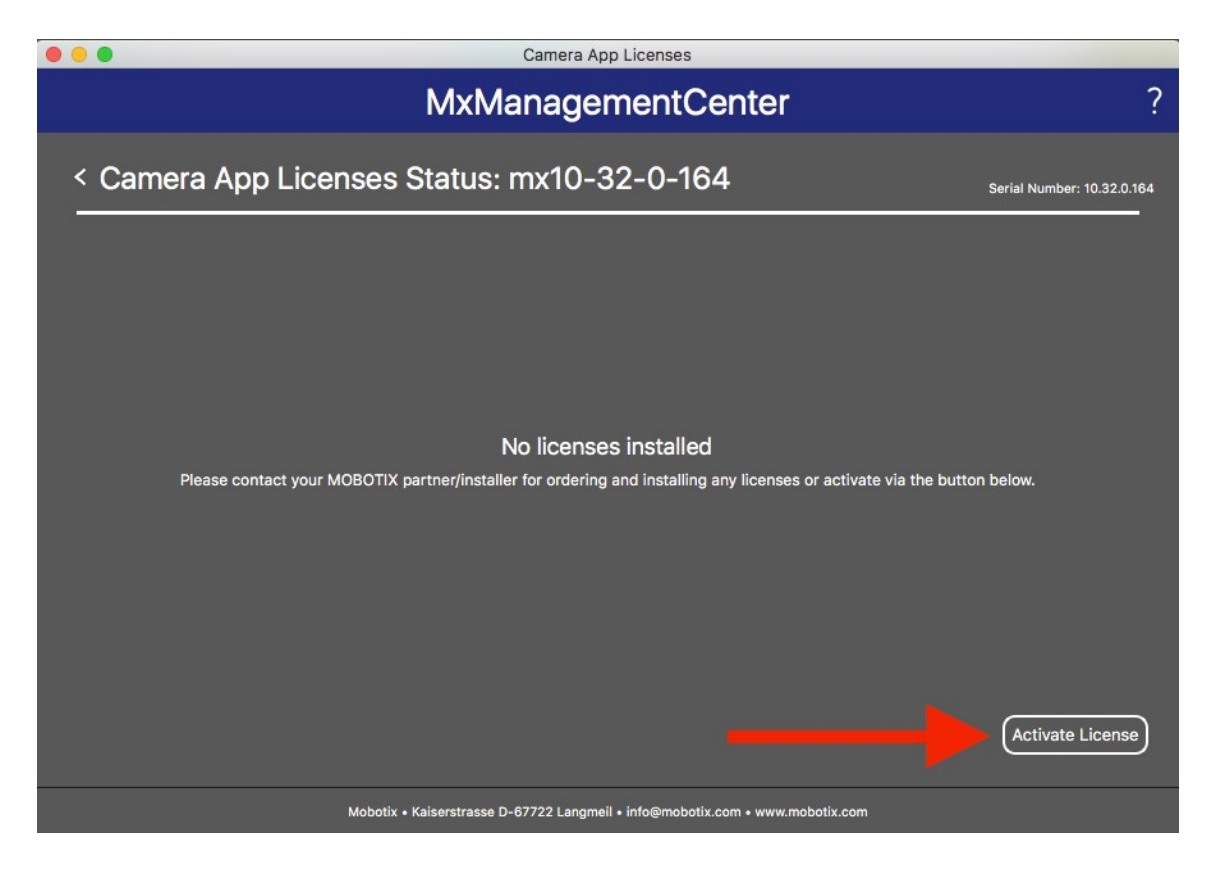

- Inserire l'ID di attivazione e il numero delle licenze che si vogliono assegnare
- È possibile aggiungere altri ID di attivazione cliccando su "+".
- Clicca su "Attivare la licenza online".

| •••                                                                                                    | Camera App Licenses                                                                                               |                            |  |  |
|----------------------------------------------------------------------------------------------------|----------------------------------------------------------------------------------------------------|----------------------------|--|--|
| MxManagementCenter ?                                                                                                    |                                                                                                    |                            |  |  |
| Activate Camera A<br>via Activation ID<br>Please enter your Activation IDs and<br>xxxx-xxxx-xxxx-xxxx-xxxx-xxxx-xxxx-xx | App Licenses: mx10-32-0-164<br>for each Activation ID the corresponding quantity of licenses that you want to use | Serial Number: 10.32.0.164 |  |  |
| Via Capability Response Fil<br>If you have already created or received<br>Load Capability Response File)                | <b>e</b><br>I a capability response file ( <deviceid>.bin), you can load it here.</deviceid>                      |                            |  |  |
| м                                                                                                    | lobotix • Kaiserstrasse D-67722 Langmeil • info@mobotix.com • www.mobotix.com                                     |                            |  |  |

- A conferma della procedura, si aprirà un pop up con "Le tue licenze sono state attivate con successo"
- È necessario Riavviare il tuo MxMC per attivare tutte le funzioni

| Camera App Licenses                                                          |                            |
|------------------------------------------------------------------------------|----------------------------|
| MxManagementCenter                                                           | ?                          |
|                                                                              | Serial Number: 10.32.0.164 |
| Licenses successfully updated                                                |                            |
| Back                                                                         |                            |
| Mobotix • Kaiserstrasse D-67722 Langmeil • info@mobotix.com • www.mobotix.co |                            |

• Il nuovo prodotto è ora visibile nella panoramica della licenza e tutte le funzioni sono attivate.

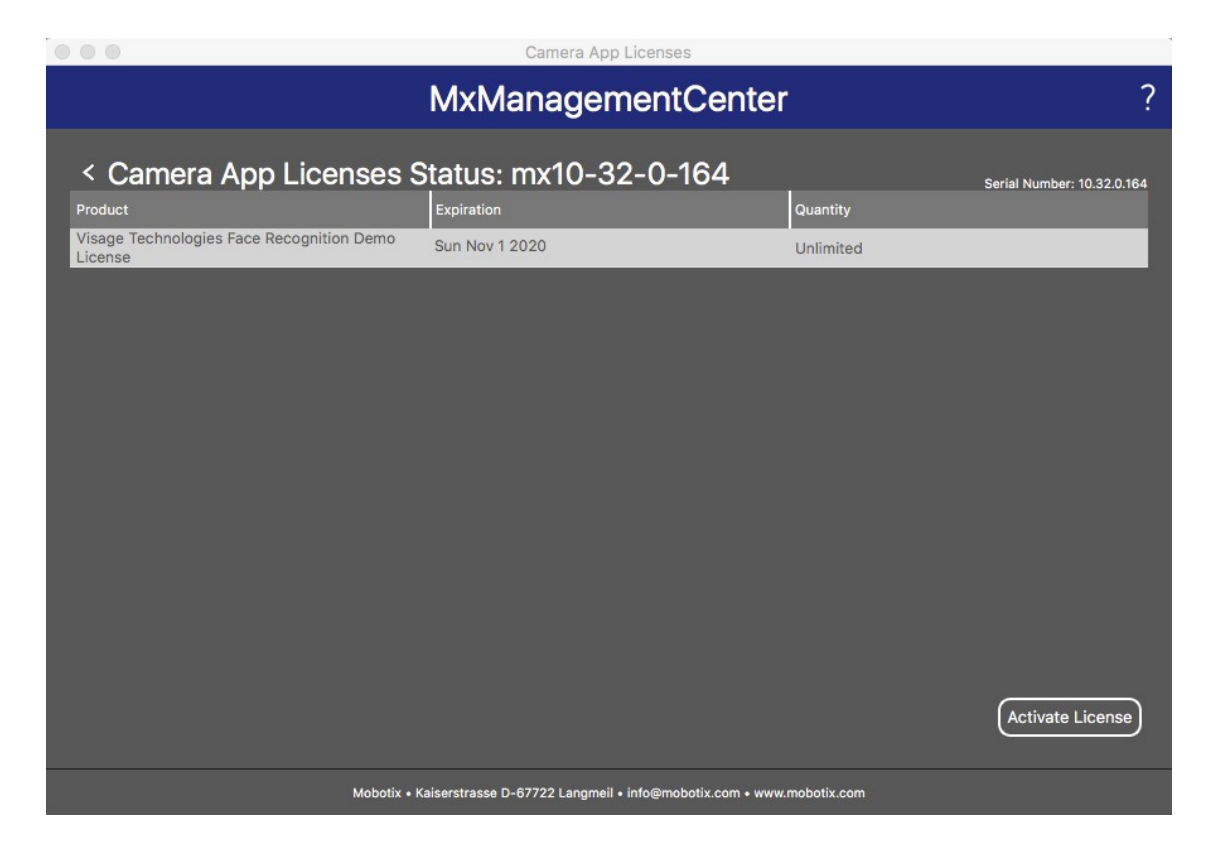

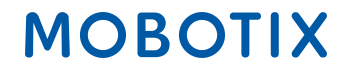

#### 4. Attivazione offline di applicazioni per telecamere in MxMC

Prima opzione:

- Vai al portale delle licenze MOBOTIX
- Clicca su "Elenca le autorizzazioni" e copia l'ID di attivazione delle autorizzazioni che si desiderano assegnare al cliente finale in MxMC.

| MOBOTIX                                                                      |                                    |                                           |                                                                                  |                                              |            | MOBOTIX Help EN   DE  |                   |              |                     |
|------------------------------------------------------------------------------|------------------------------------|-------------------------------------------|----------------------------------------------------------------------------------|----------------------------------------------|------------|-----------------------|-------------------|--------------|---------------------|
| Home<br>Activation & Entitlements<br>List Entitlements<br>Register for Trial | List Entitlen                      | DENTS<br>by clicking a column heading. Se | ect specific entitlements to vie                                                 | w or perform actions on                      | them.      |                       |                   |              | Tier Two 🔻 🕜        |
| Devices<br>Devices<br>Create Device                                          | View  Action  Action  Action       | Export V                                  |                                                                                  | Activa                                       | ation ID 🛟 | Contains              | ;                 |              | 🔍 🔇 Advanced Search |
| Management                                                                   | Activation ID                      | Entitlement ID                            | Sold to                                                                          | Product                                      | Version    | Available<br>quantity | Total<br>quantity | Expiration   | Maintenance         |
| Accounts<br>Accounts<br>List accounts<br>List related accounts               | xxxx-xxxx-xxxx-xxxx-xxxx-xxxx-xxxx | 55 363 3006-42ff-baf9-8970-<br>658e-fb28  | Name withheld     Type: End Customer     Tier2 (Tier2)     Type: MOBOTIX Partner | Visage Technologies Fa<br>Recognition 1 Year | ace 1.0    | 1                     | 1                 | Nov 30, 2020 |                     |

#### Seconda opzione:

• Apri l'e-mail inviata dall'installatore al cliente finale e copia l'ID di attivazione.

Dear MOBOTIX License Portal User,

This is an automatically generated Email with the Activation ID for your ordered Products.

IMPORTANT: Please keep this Email with your activation code in a safe place so that you can repeat activation if necessary.

MOBOTIX grants

End Customer Account-ID: Name Withheld Account Name: Name Withheld Contact: End Kunde

MOBOTIX Partner Account-ID: Tier2 Account Name: Tier2 Contact: Tier Two

End Customer Account-ID: Name Withheld Account Name: Name Withheld Contact: End Kunde

the right to activate the following product(s):

Activation-ID: xxxx-xxxx-xxxx-xxxx-xxxx-xxxx-xxxx

Part Number: Mx-APP-VIS-FR-1 Product Name: Visage Technologies Face Recognition 1 Year Product Description: Visage Technologies Face Recognition 1 Year License Product Version: 1.0 Order ID: 12345678 Quantity: 1 Duration of the Activation-ID: Start Date: Oct 30, 2019 Expiration Date: Nov 30, 2020

If you have any problems with the activation, please contact the MOBOTIX Partner you have ordered the products from.

MOBOTIX

The latest version of the general terms of use for MOBOTIX-Software can be found here: https://www.mobotix.com/en/support/download-center/software-downloads/eula

#### Best regards,

Your MOBOTIX Team

- Vai sul MxManagementCenter del cliente finale per attivare le licenze sul suo dispositivo.
- Apri la finestra "Windows" e poi clicca su "Licenze delle applicazioni per fotocamere".

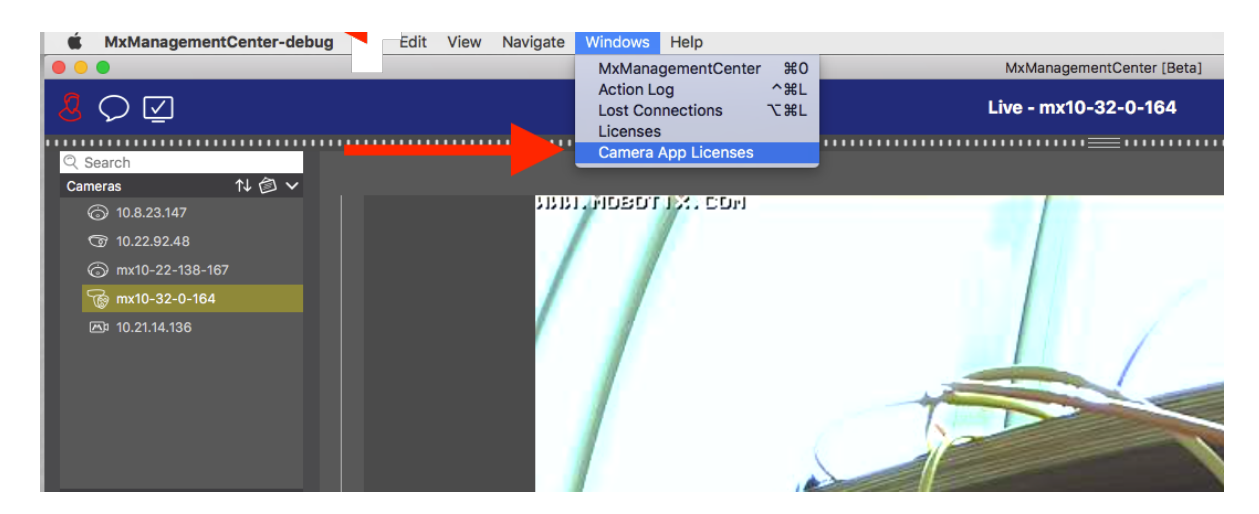

- Seleziona la telecamera su cui si desidera attivare una licenza
- Clicca su "Seleziona

|                                                                               | Camera App Licenses |               |        |  |
|-------------------------------------------------------------------------------|---------------------|---------------|--------|--|
|                                                                               | MxManagementCente   | r             | ?      |  |
| Cameras                                                                       |                     |               |        |  |
| Q Search                                                                      |                     |               |        |  |
| Name                                                                          | Url                 | Serial Number |        |  |
| mx10-32-0-164                                                                 | 10.32.0.164         | 10.32.0.164   |        |  |
|                                                                               |                     |               |        |  |
|                                                                               |                     |               |        |  |
|                                                                               |                     |               |        |  |
|                                                                               |                     |               |        |  |
|                                                                               |                     |               |        |  |
|                                                                               |                     |               |        |  |
|                                                                               |                     |               |        |  |
|                                                                               |                     |               |        |  |
|                                                                               |                     |               |        |  |
|                                                                               |                     |               |        |  |
|                                                                               |                     |               | Select |  |
| Mobotix • Kaiserstrasse D-67722 Langmeil • info@mobotix.com • www.mobotix.com |                     |               |        |  |

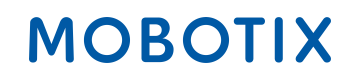

• Clicca su "Attivare le licenze".

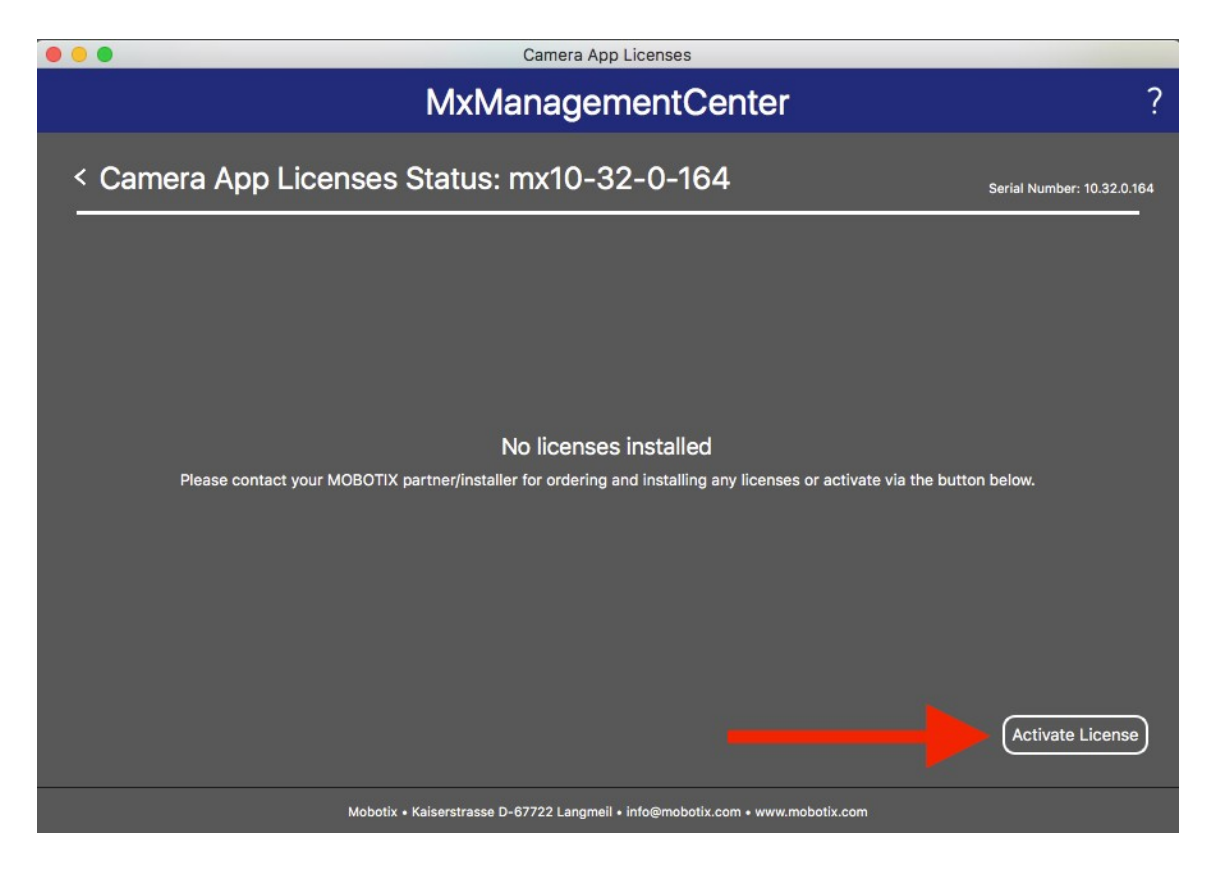

- Inserire l'ID di attivazione e il numero di licenze che si desidera assegnare
- È possibile aggiungere altri ID di attivazione facendo clic su "+".
- Clicca su "Scarica il file di richiesta di capacità".

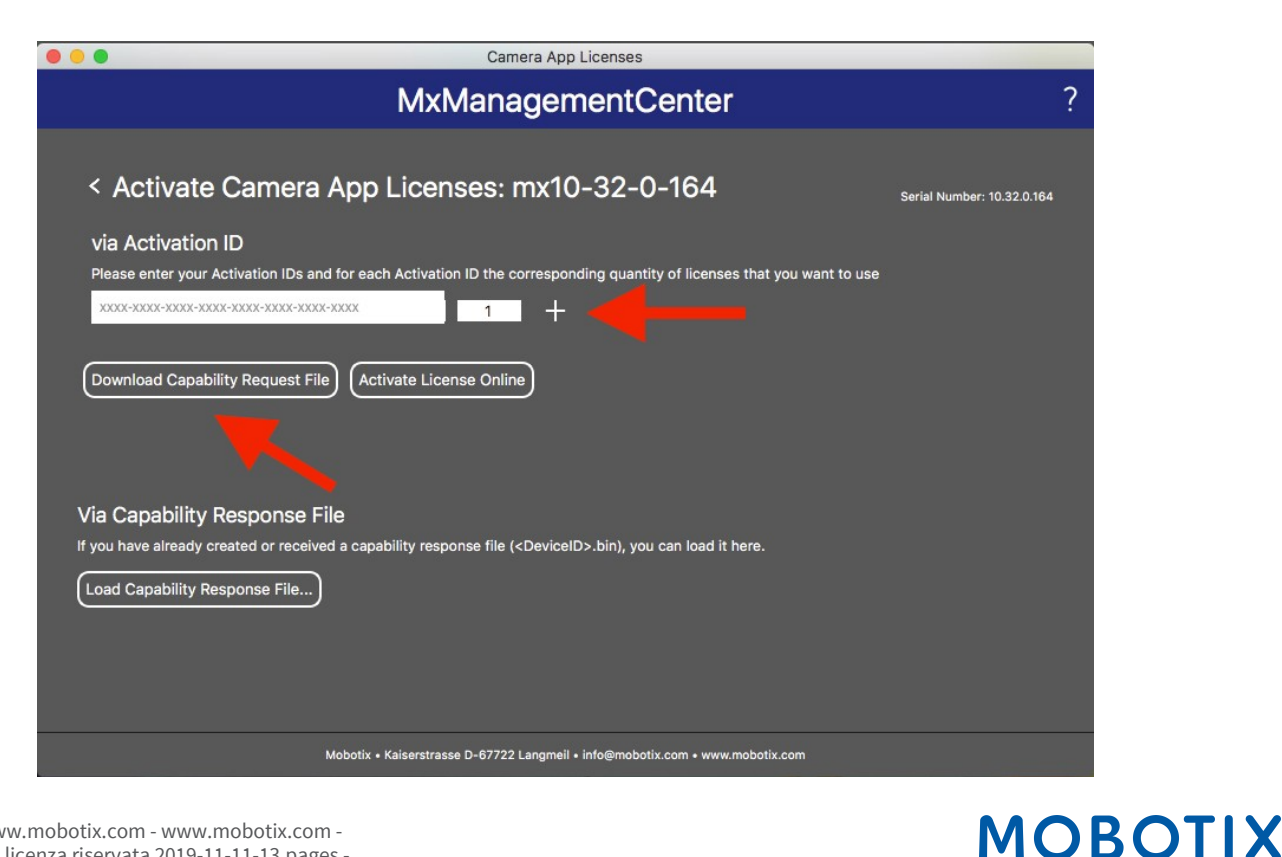

#### MOBOTIX AG - www.mobotix.com - www.mobotix.com -Attivazione della licenza riservata 2019-11-11-13.pages -

• Salva il file di richiesta sul PC

| 000                            | Save                                                                                                    | License Request File |          |
|--------------------------------|----------------------------------------------------------------------------------------------------|----------------------|----------|
| .4                             | Save As: 10.32.0.164-<br>Tags:                                                                                                    | -14-06.lic           | <u>^</u> |
| <> ः ≡ □                       | 🚟 🗸 🔯 Appl                                                                                                    | ications 🗘           | Q Search |
| Favorites<br>Devices<br>Shared | Adobe Acrobi<br>App Store<br>Automator<br>Calculator<br>Calculator<br>Calendar<br>Chess<br>Contacts<br>Cyberduck<br>Dashboard<br>Dictionary<br>DownloadMai | at Reader DC         |          |

• Un messaggio confermerà che il download è avvenuto con successo

|    | Camera App Licenses                                                                                                    |                            |
|----|----------------------------------------------------------------------------------------------------|----------------------------|
|    | MxManagementCenter                                                                                                    | ?                          |
| PI | Request File successfully downloaded<br>ease send the downloaded Request File to your MOBOTIX partner/installer<br>Back | Serial Number: 10.32.0.164 |
|    | Mobotix • Kaiserstrasse D-67722 Langmeil • info@mobotix.com • www.mobotix.com                                           |                            |

- Copia il file su una chiavetta USB, collegati a un dispositivo con connessione internet e accedi al Portale delle licenze
- Clicca su "Dispositivi" e poi su "Gestione dei dispositivi offline".
- Clicca su "Scegli file" per aggiungere la richiesta di capacità al portale delle licenze.
- Clicca su "Carica".

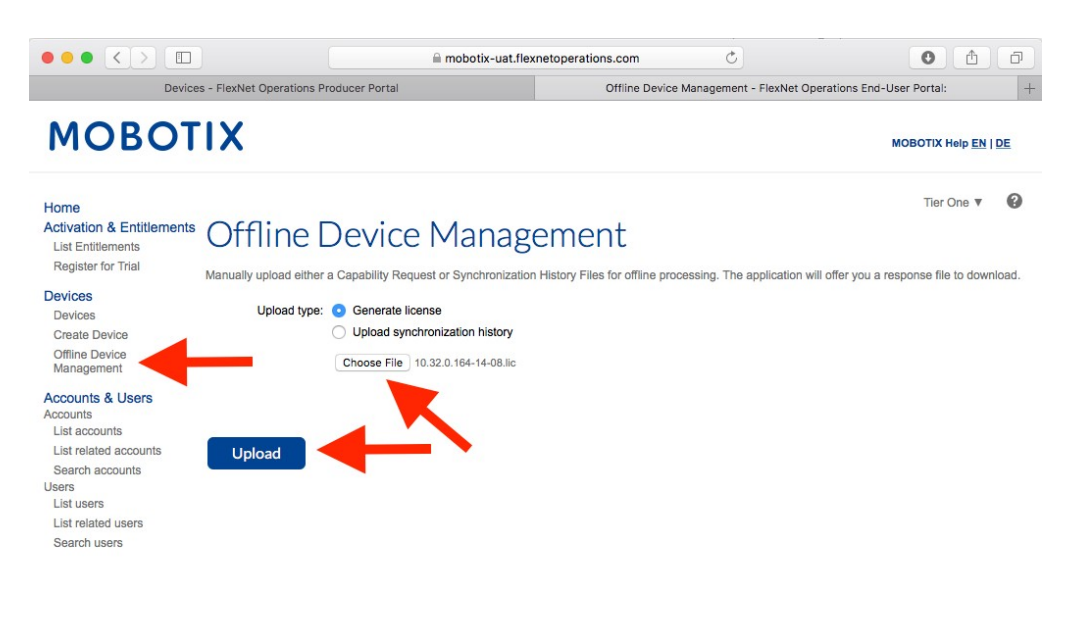

Beyond Human Vision
Contact | Imprint | Disclaimer & Data Protection | Download Center (EN)
Kontakt | Impressum | Haftung und Datenschutz | Download Center (DE)

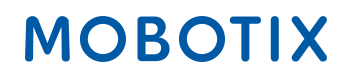

• Scarica il file di risposta

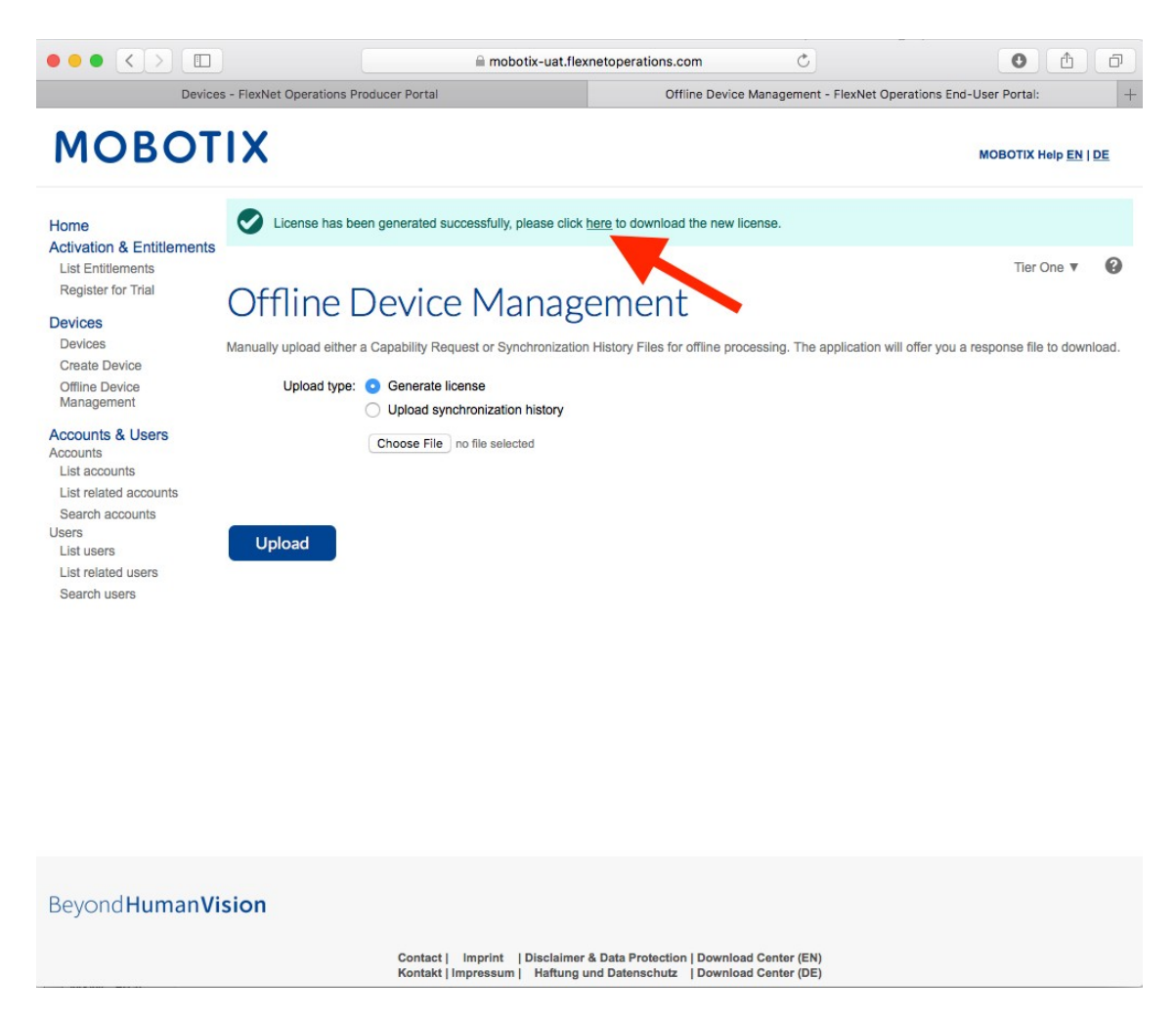

- Copia il file di risposta sulla chiavetta USB e accedi al MxManagementCenter del cliente entro una settimana.
- Clicca su "Load Capability Response File" e seleziona il file

| •••                                                                                                    | Camera App Licenses                                                                                                    |           |
|----------------------------------------------------------------------------------------------------|----------------------------------------------------------------------------------------------------|-----------|
|                                                                                                    | MxManagementCenter                                                                                                    | ?         |
| < Activate Camera A<br>via Activation ID<br>Please enter your Activation IDs and                                                              | App Licenses: mx10-32-0-164 Serial Number: 10<br>for each Activation ID the corresponding quantity of licenses that you want to use | .32.0.164 |
| Download Capability Request File<br>Via Capability Response File<br>If you have already created or received<br>Load Capability Response File) | Activate License Online<br>a capability response file ( <deviceid>.bin), you can load it here.</deviceid>                           |           |
|                                                                                                    | obotix • Kalserstrasse D-67722 Langmeil • info@mobotix.com • www.mobotix.com                                                        |           |

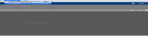

• Riceverai un messaggio che conferma l'aggiornamento delle licenze

|     | Camera App Licenses                                                         |                            |
|-----|-----------------------------------------------------------------------------|----------------------------|
|     | MxManagementCenter                                                          | ?                          |
|     |                                                                             | Serial Number: 10.32.0.164 |
|     |                                                                             |                            |
|     |                                                                             |                            |
|     |                                                                             |                            |
|     | $\bigtriangledown$                                                          |                            |
|     | Licenses successfully updated                                               |                            |
|     | Back                                                                        |                            |
|     | —                                                                           |                            |
|     |                                                                             |                            |
|     |                                                                             |                            |
|     |                                                                             |                            |
| Mol | botix • Kaiserstrasse D-67722 Langmeil • info@mobotix.com • www.mobotix.com |                            |

• Riavvia il sistema per attivare tutte le funzioni

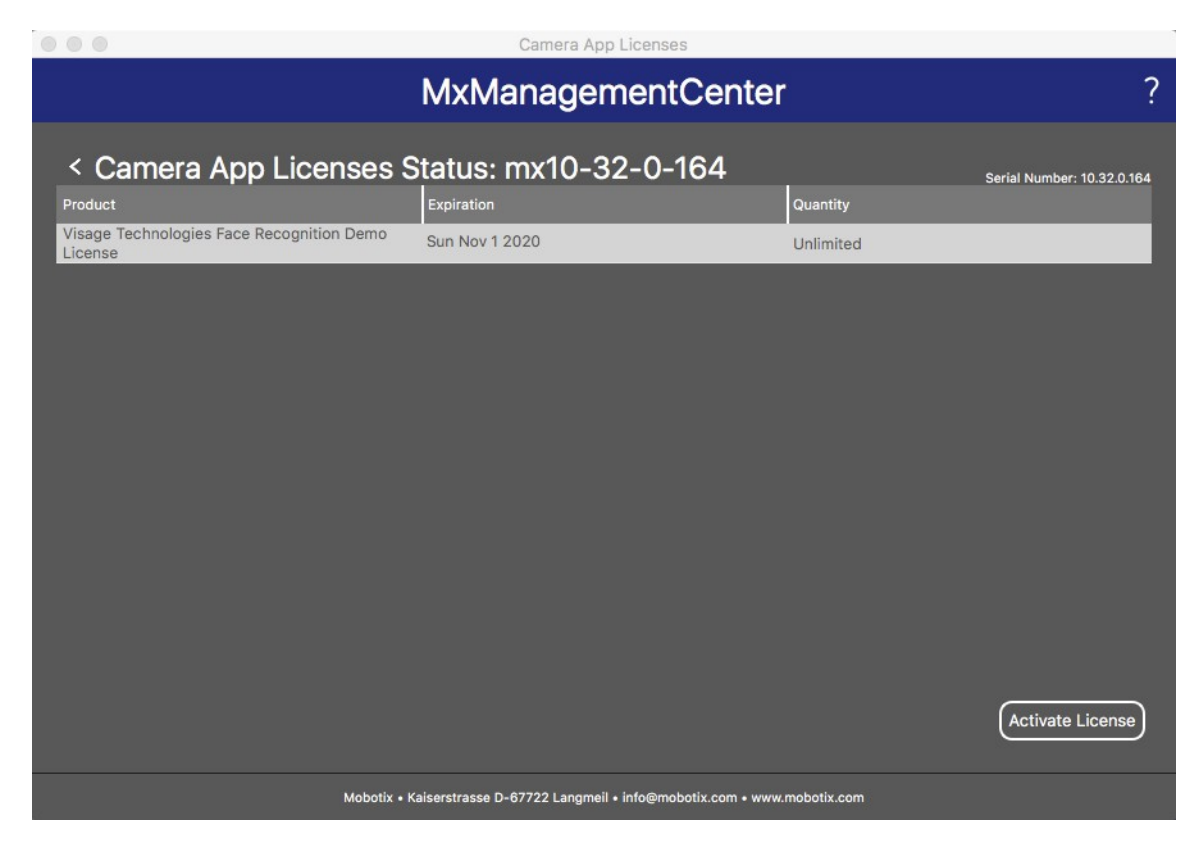

• Le licenze e le sue funzioni sono state attivate

## 5. Messaggi di errore

- In caso di fallimento di una richiesta riceverete il seguente messaggio
- Per informazioni più dettagliate clicca sul pulsante "i"
- Se hai bisogno di contattare Mx per risolvere il problema, è molto importante che tu abbia a disposizione queste informazioni insieme al numero di serie del MxManagementCenter

|                      | Camera App Licenses                                                    |                     |                            |
|----------------------|------------------------------------------------------------------------|---------------------|----------------------------|
| Mx                   | ManagementCer                                                          | nter                | ?                          |
| Some of you          | Request fail (1)<br>r activations could not be processed<br>Retry Back | as , squested.      | Serial Number: 10.32.0.164 |
| Mobotix • Kaiserstra | asse D-67722 Langmeil • info@mobotix.com                               | n • www.mobotix.com |                            |

### 6. Rimozione delle licenze

- È possibile rimuovere le licenze dal proprio MxMC o dalla telecamera
- A tal fine, inserisci l'ID di attivazione
- Inserisci il numero di licenze che devono rimanere attive (ad esempio, se si desidera rimuovere tutte le licenze per attivarle su un altro dispositivo, inserire "0").
- È possibile attivare nuovamente le licenze rimosse su un altro o sullo stesso dispositivo in un momento successivo.

| • • •                                                                                                    | Camera App Licenses                                                                                                    |                            |
|----------------------------------------------------------------------------------------------------|----------------------------------------------------------------------------------------------------|----------------------------|
|                                                                                                    | MxManagementCenter                                                                                                    | ?                          |
| < Activate Camera<br>via Activation ID<br>Please enter your Activation IDs ar<br>xxxxxxxxxxxxxxxxxxxxxxxxxxxxxxxxxxxx | App Licenses: mx10-32-0-164<br>ad for each Activation ID the corresponding quantity of licenses that you want to use<br>a corresponding quantity of licenses that you want to use<br>(Activate License Online) | Serial Number: 10.32.0.164 |
| Via Capability Response F<br>If you have already created or receiv<br>Load Capability Response File)                  | ile<br>ed a capability response file ( <deviceid>.bin), you can load it here.</deviceid>                                                                                                    |                            |
|                                                                                                    | Mobotix • Kaiserstrasse D-67722 Langmeil • info@mobotix.com • www.mobotix.com                                                                                                    |                            |